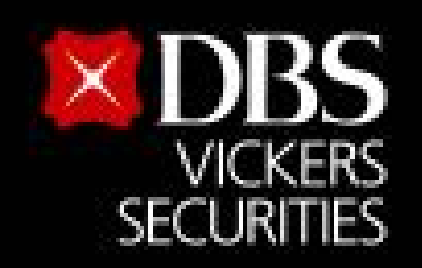

# ขั้นตอนสมัครบริการหักบัญชีอัตโนมัติ (ATS) สำหรับบัญชีซื้อ-ขายหลักทรัพย<sup>์</sup> บล.ดีบีเอส วิคเคอร์ส (ประเทศไทย)

# ผ่าน Application

Live more,

Bank less

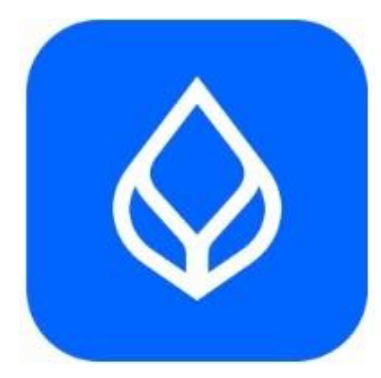

**Bualuang mBanking** 

Updated Date : 3 Oct 2023

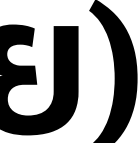

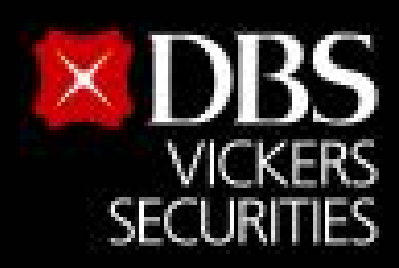

#### Live more, Bank less

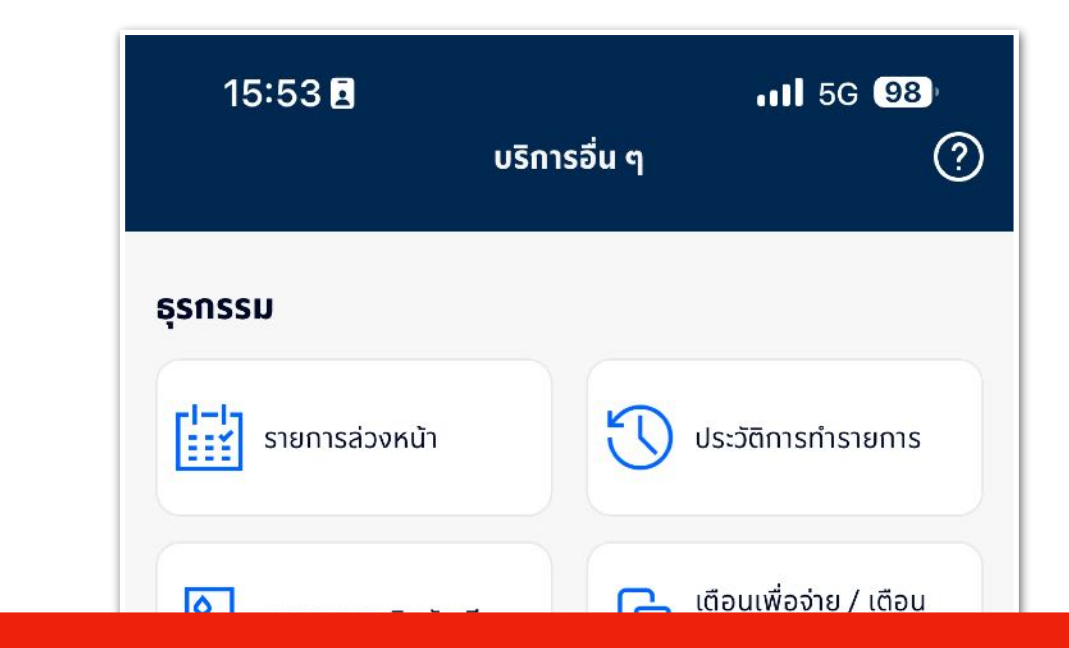

#### 2. เลือก "บริการหักบัญชีเงินฝากอัตโนมัติ"

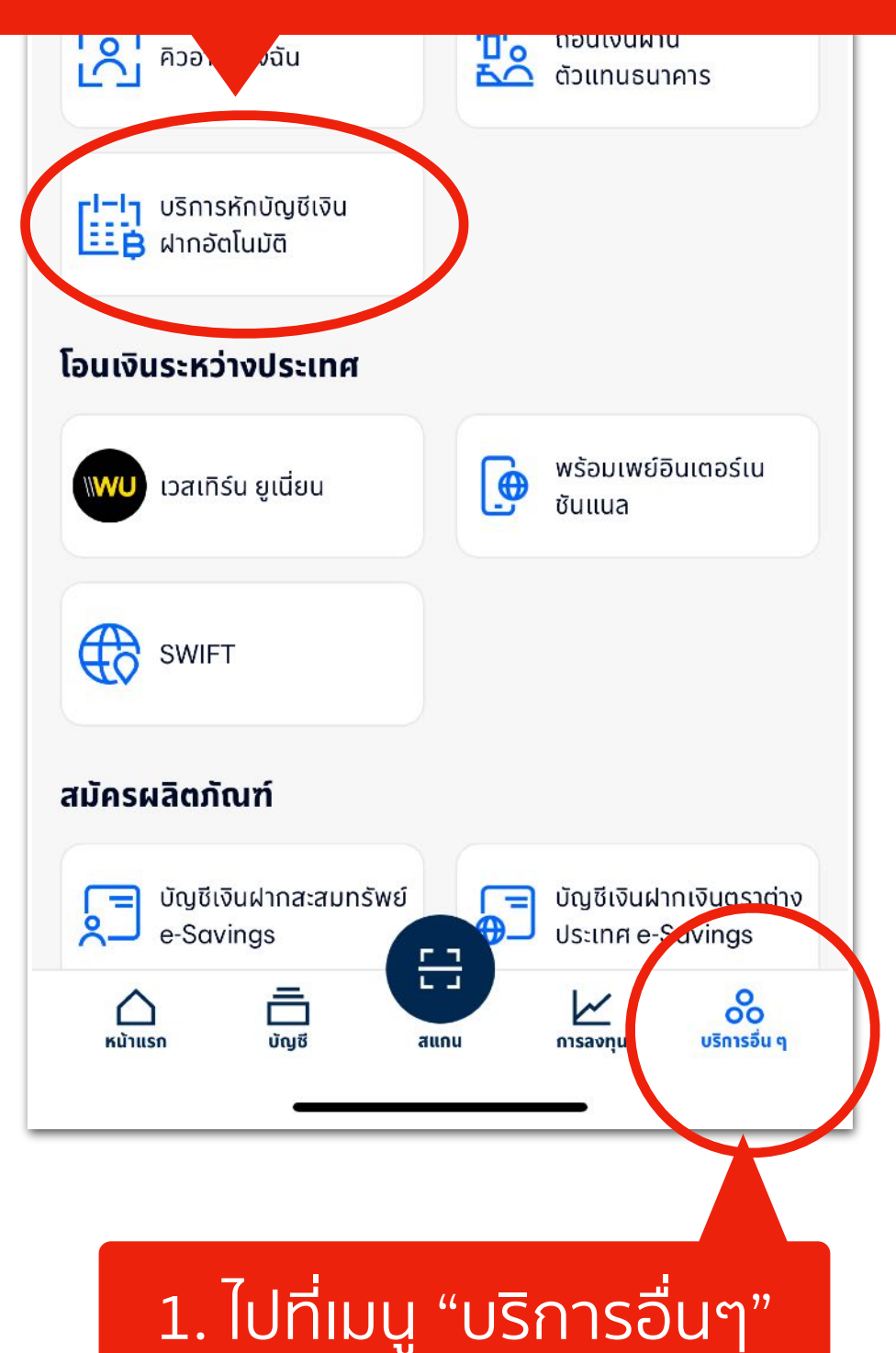

| 🔶 สมัครบริการหักบัญซีเงินฝากอัตโนมัติ                        |                              |
|--------------------------------------------------------------|------------------------------|
| Q ຜູ້ໃ <b>ກ້</b> ບຣັກາຣ                                      | หมวดหมู่                     |
|                                                              |                              |
| รายละเอยดบรการหกบญชอตแมด                                     |                              |
| 3. กดปุ่ม "คนเ                                               | イコ"                          |
| 93                                                           |                              |
| มูเหบรการขอดนยม                                              |                              |
| (A)                                                          |                              |
| AIACOLTD<br>ເອໄອເອ                                           | BKLIFE<br>กรุงเทพประกันชีวิต |
|                                                              |                              |
| Tng<br>Us:ñu<br>us:                                          | 倍                            |
| THLIFERG                                                     | BIZDRG                       |
| เทยบระกนชวต เทเลเซล                                          | บส เดเมนชน                   |
| $\Theta$                                                     |                              |
|                                                              | AFONTSRG                     |
| เอฟดับบลิวดีประกันชีวิต                                      | อิออน ธนสินทรัพย์            |
| B_                                                           | $\Theta$                     |
|                                                              |                              |
| มมจ.กรุงเทพประกันชีวิต เพื่อ<br>มาจ.กรุงเทพประกันชีวิต เพื่อ | เมืองไทยประกันชีวิต          |
| รบชาระคาซ่อหน่วยลงทุน                                        |                              |

# ขั้นตอนสมัครบริการหักบัญชีอัตโนมัติ (ATS)

### สำหรับบัญชีซื้อ-ขายหลักทรัพย<sup>์</sup> บล.ดีบีเอส วิคเคอร์ส (ประเทศไทย)

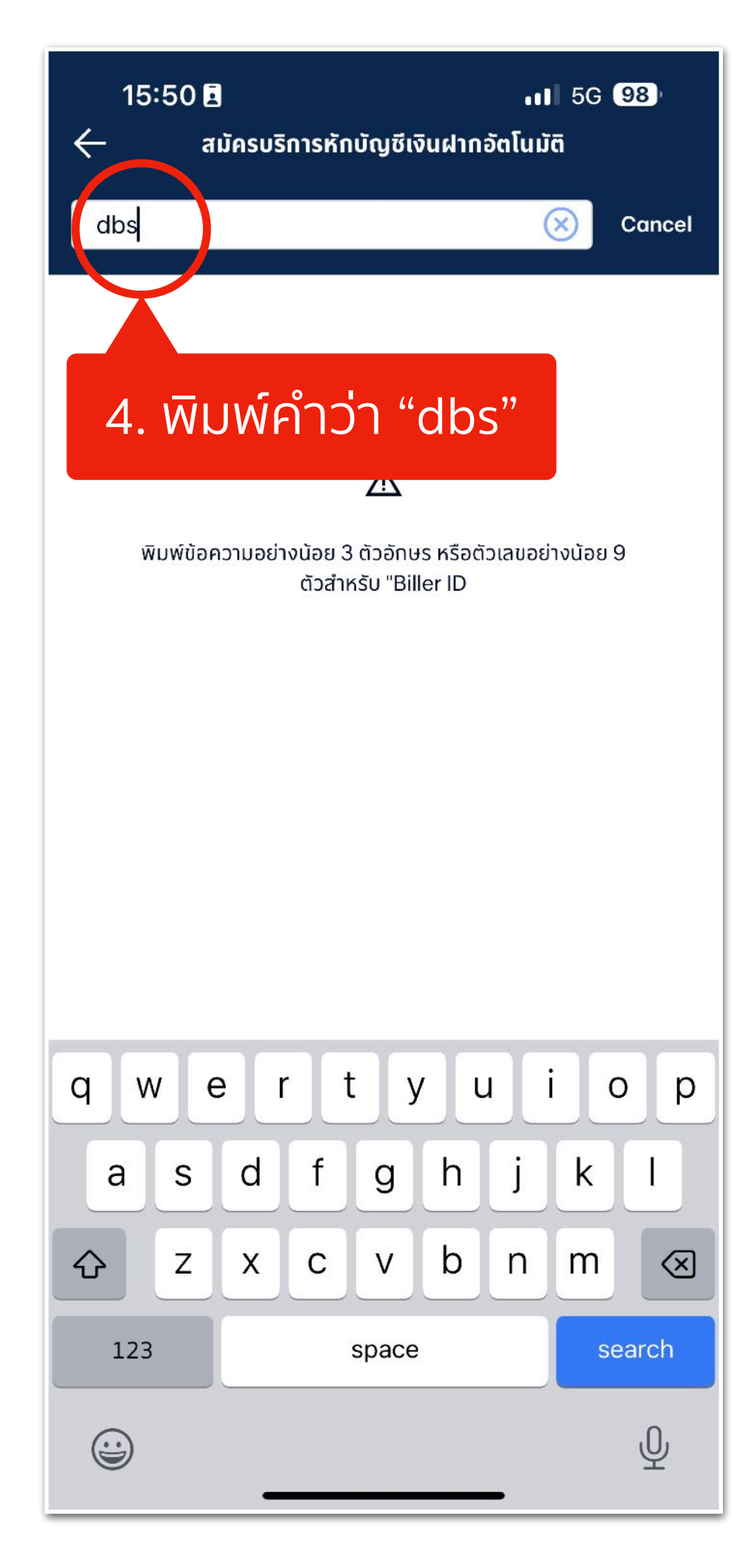

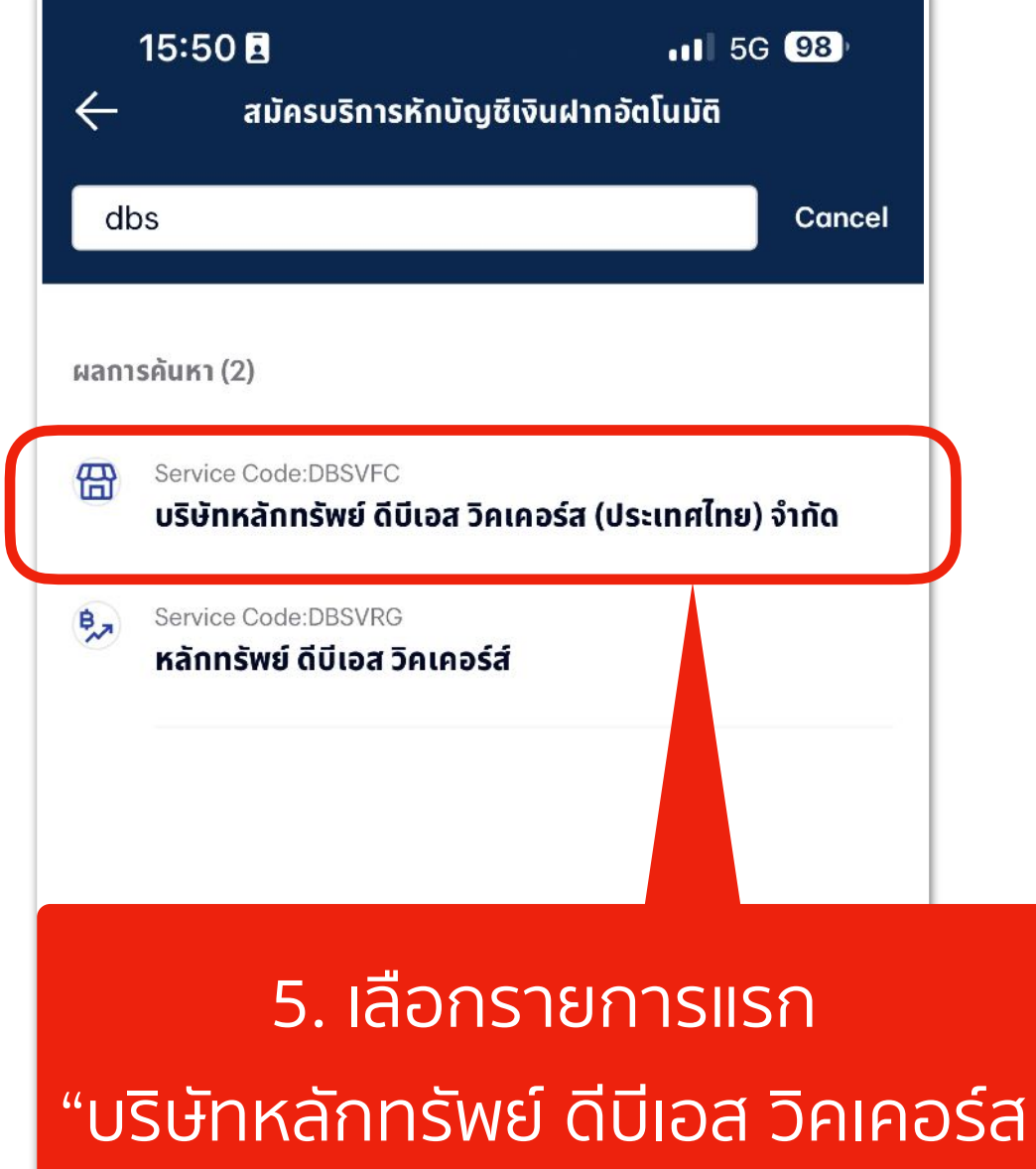

(ประเทศไทย) จำกัด"

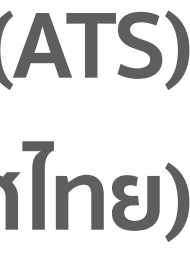

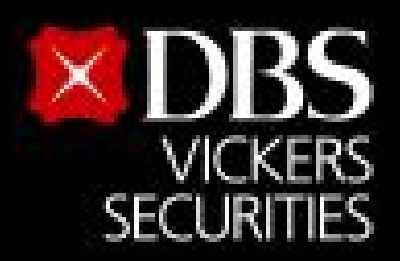

#### Live more, Bank less

#### 15:50 🖪

#### 11 5G 98

ผดชอบในความเสยหายดงกลาวเฉพาะความเสยหายทตาม ปกติย่อมเกิดขึ้น และไม่ต้องรับผิดชอบในความเสียหายที่เกิด ขึ้นจากพฤติการณ์พิเศษ ทั้งนี้ ผู้ขอตกลงว่าธนาคารไม่ต้องรับ ผิดชอบในความเสียหายใด ๆ ที่เกิดขึ้นเนื่องจาก

(1). มีการใช้รหัสในการรักษาความปลอดภัยในการเข้าระบบ ไม่ว่าจะเป็นการกระทำของผู้ใดก็ตาม (2) เหตุสุดวิสัยต่างๆ หรือ เหตุการณ์ที่ธนาคารไม่สามารถควบคุมได้ ซึ่งรวมถึงการที่ อุปกรณ์ ระบบสื่อสารหรือการส่งสัญญาณเชื่อมต่อไม่ทำงาน หรือคอมพิวเตอร์หรืออุปกรณ์สื่อสารถูกไวรัสคอมพิวเตอร์ รบกวน หรือการกระทำที่ไม่ชอบด้วยกฎหมาย (3) ความล่าช้า ความผิดพลาด หรือความบกพร่องของ (i) ระบบคอมพิวเตอร์ หรือ อุปกรณ์ต่างๆของผู้ขอหรือของธนาคารหรือของผู้รับ ชำระ (ii) ผู้ให้บริการระบบอินเทอร์เน็ต (Internet Service Provider) หรือ (iii) เครือข่ายการสื่อสารอื่น (4) ผู้ขอไม่ สามารถใช้บริการนี้ได้ เนื่องจากธนาคารปิดปรับปรุงหรือบำรุง รักษาระบบ (5) ความล่าช้าในขั้นตอนการดำเนินการในการให้ บริการนี้ หรือ (6) การที่ธนาคารดำเนินการตามคำสั่งโดยอาศัย ข้อมูลที่ผู้รับชำระส่งให้ธนาคาร

12. นอกเหนือจากเงื่อนไขต่าง ๆ ที่ระบุในข้อตกลงนี้ ผู้ขอ ตกลงปฏิบัติตามเงื่อนไขที่ระบุในข้อตกลงการใช้บริการบัว ้หลวงไอแบงก์กิ้ง และบัวหลวง เอ็มแบงก์กิ้งด้วย เท่าที่สามารถ นำมาใช้ได้

13. ผู้ขอสามารถยกเลิกการใช้บริการนี้ได้ด้วยวิธีการดังต่อ ไปนี้

13.1 แจ้งต่อธนาคารเป็นหนังสือ โดยการยกเลิกบริการนี้จะมี ผลในวันทำการดัดจากวันที่ธนาคารได้ตรวจสอบลายมือชื่อของ ผู้ขอแล้วว่าเป็นลายมือชื่อที่ดูกต้องแท้จริง หรือ

13.2 แจ้งต่อผู้รับชำระเป็นหนังสือ โดยการยกเลิกบริการนี้จะ มีผลเมื่อธนาคารได้รับแจ้งจากผู้รับชำระ

ยอมรับ

ปฏิเสธ

6. กดปุ่ม "ยอมรับ"

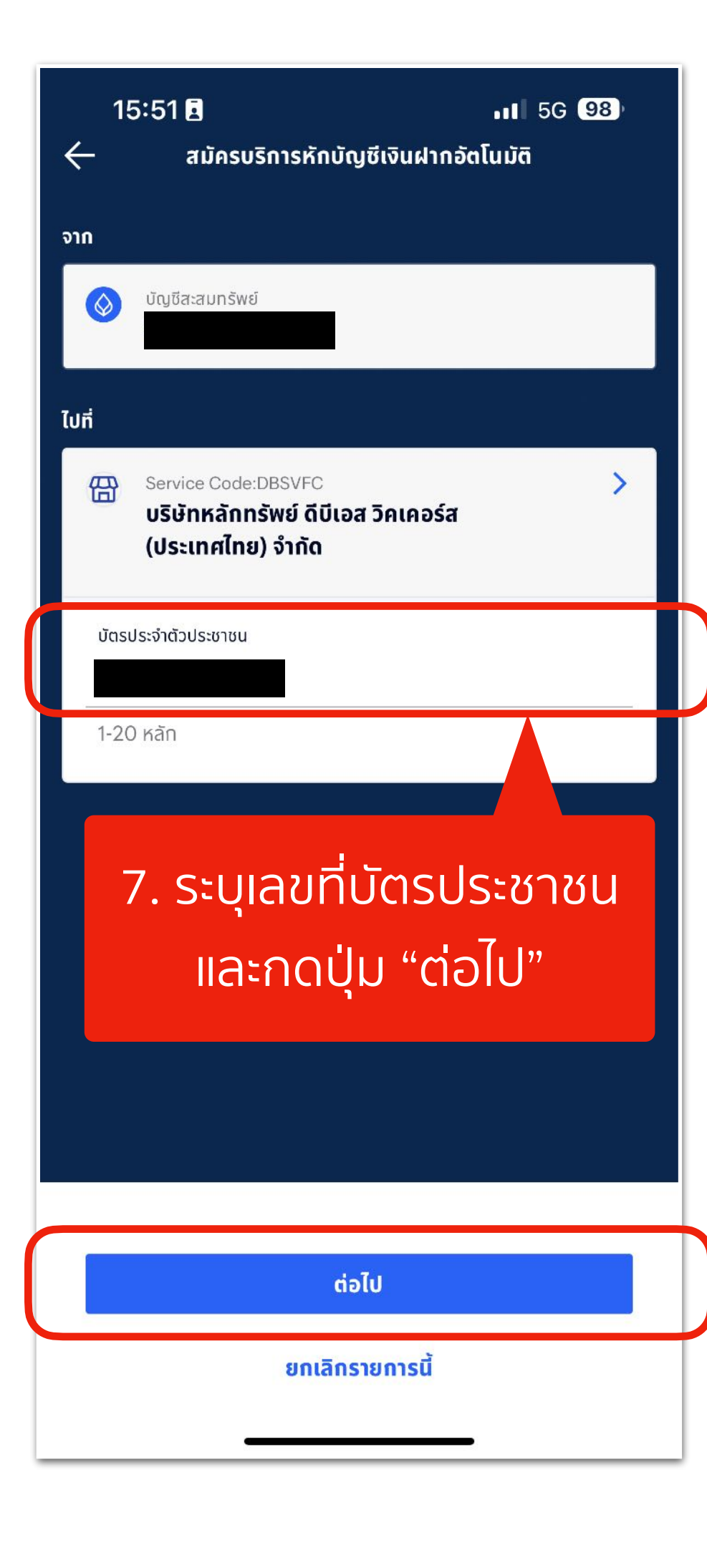

## ขั้นตอนสมัครบริการหักบัญชีอัตโนมัติ (ATS)

### สำหรับบัญชีซื้อ-ขายหลักทรัพย<sup>์</sup> บล.ดีบีเอส วิคเคอร์ส (ประเทศไทย)

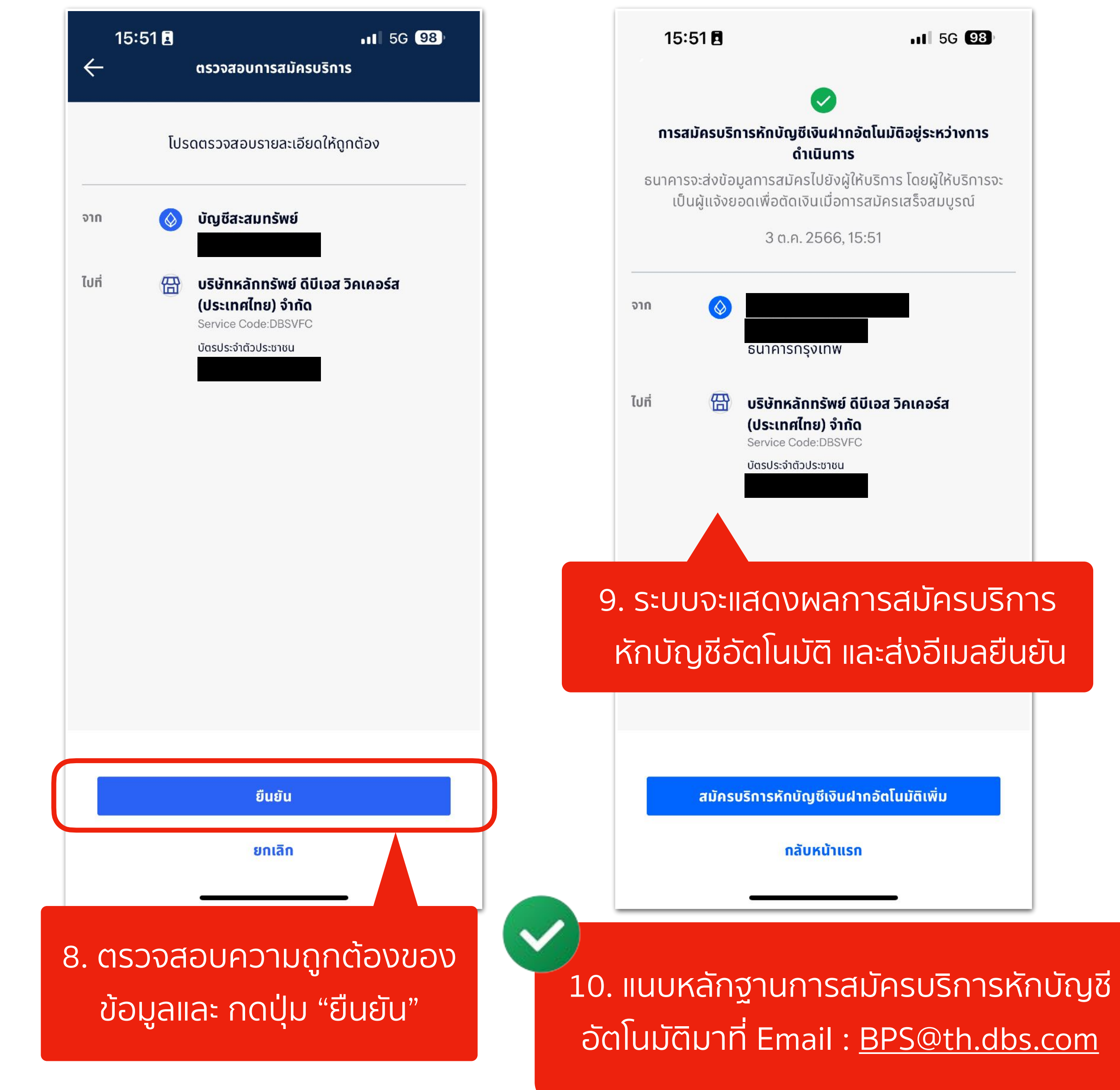

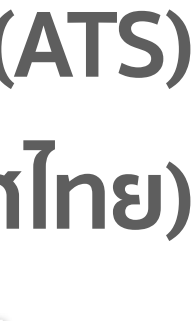

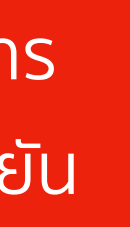

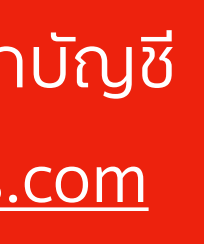